T350 Application User Manual Plugin: Checking of Manualediting Works

#### Introduction

- This plugin can highlight the manual-editing works in Revit files.
- For avoidance of doubt, elements and information shown on the generated 2D Plans/Sections/Elevations/ Schedules/ Details that linked up with the BIM model that would be updated automatically according to the changes of the BIM model would not be considered as manual-editing works.
- Limitation of Plugin

For the schedules on the 2D plans which are generated using the built-in function "Schedules / Quantities" of Revit with "linked" values to the BIM model, they would not be checked by the plugin. However, users can verify the figures in the schedules against their "true values" from BIM model and check whether the figures in the schedules have been manually edited. The methodology can be referred to p.20 to p.23 of this manual.

Scope and Summary of Functions

- Manual-editing works (MEW) that can be highlighted by the plugin includes:
  - Detail Line
  - Text
  - Filled Region
  - Masking Region
  - Symbol
  - Dimension on 2D plan with replaced value, or value rounded up to the nearest 10 or above

#### Notes

- The plugin can only highlight manual-editing works which exist in a project file. It does not provide any track change function and cannot detect manualediting works which are deleted in a project file.
- By default, the plugin will only check manual-editing works presented on "drawing sheets", which normally correspond to the contents of the statutory submission. Setting can be changed to cover checking of all manual-editing works in a project file.

#### Operation Details - How to use this manual

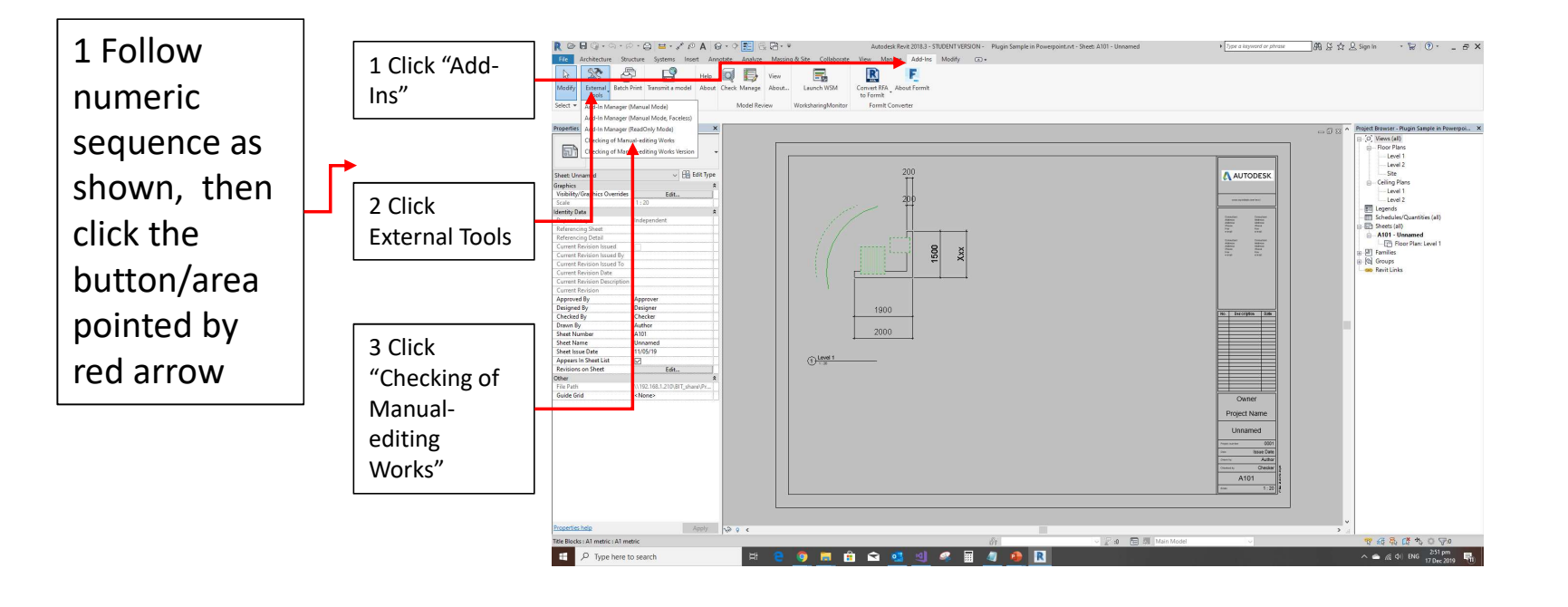

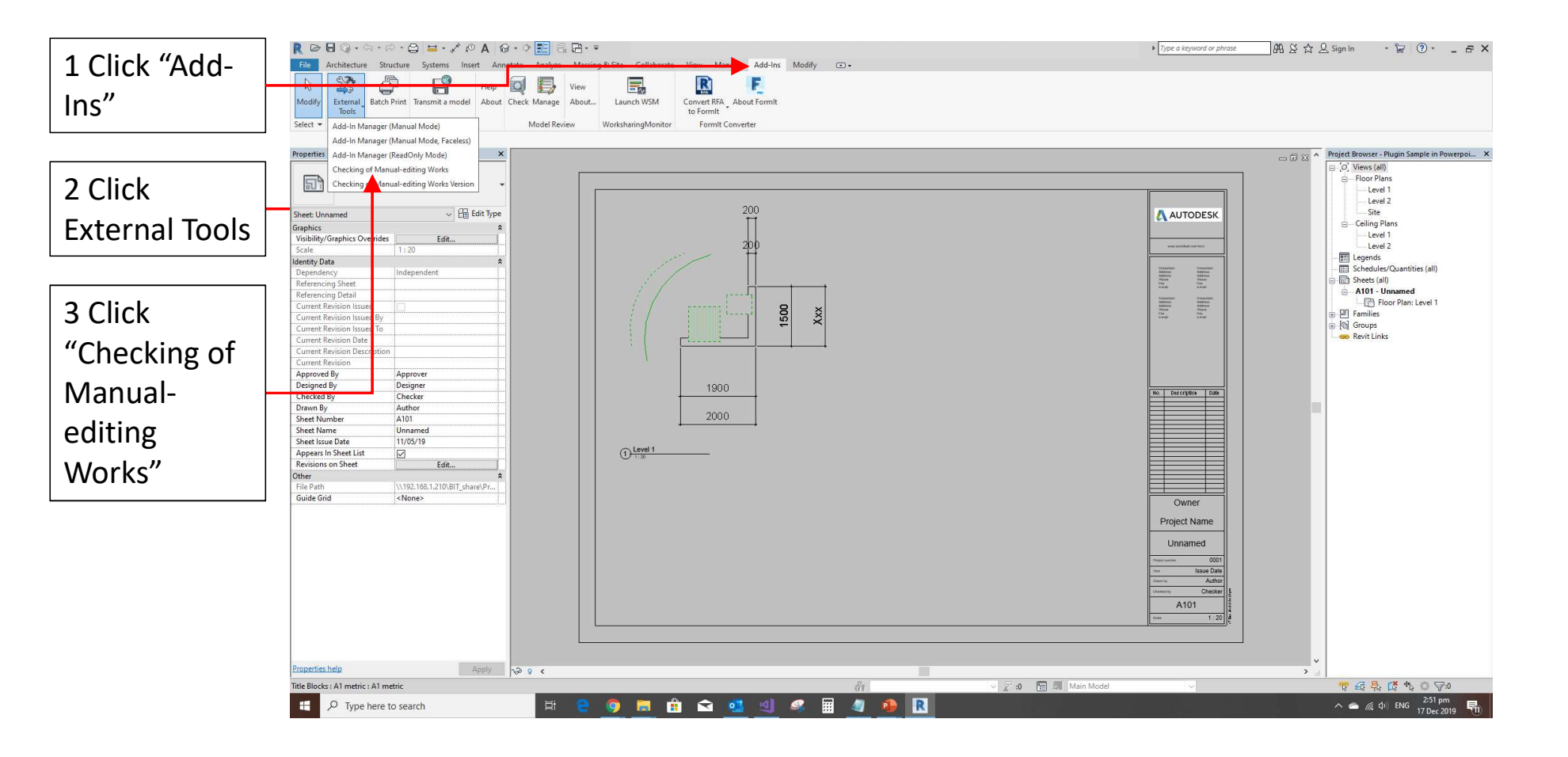

1 Two options: "Check for sheets only" or "Check for all view" are available. For submission which contains one Revit file only. "Check for sheets only" is adequate. Computer processing time is relatively quick. User can decide whether you want to save the result or not.

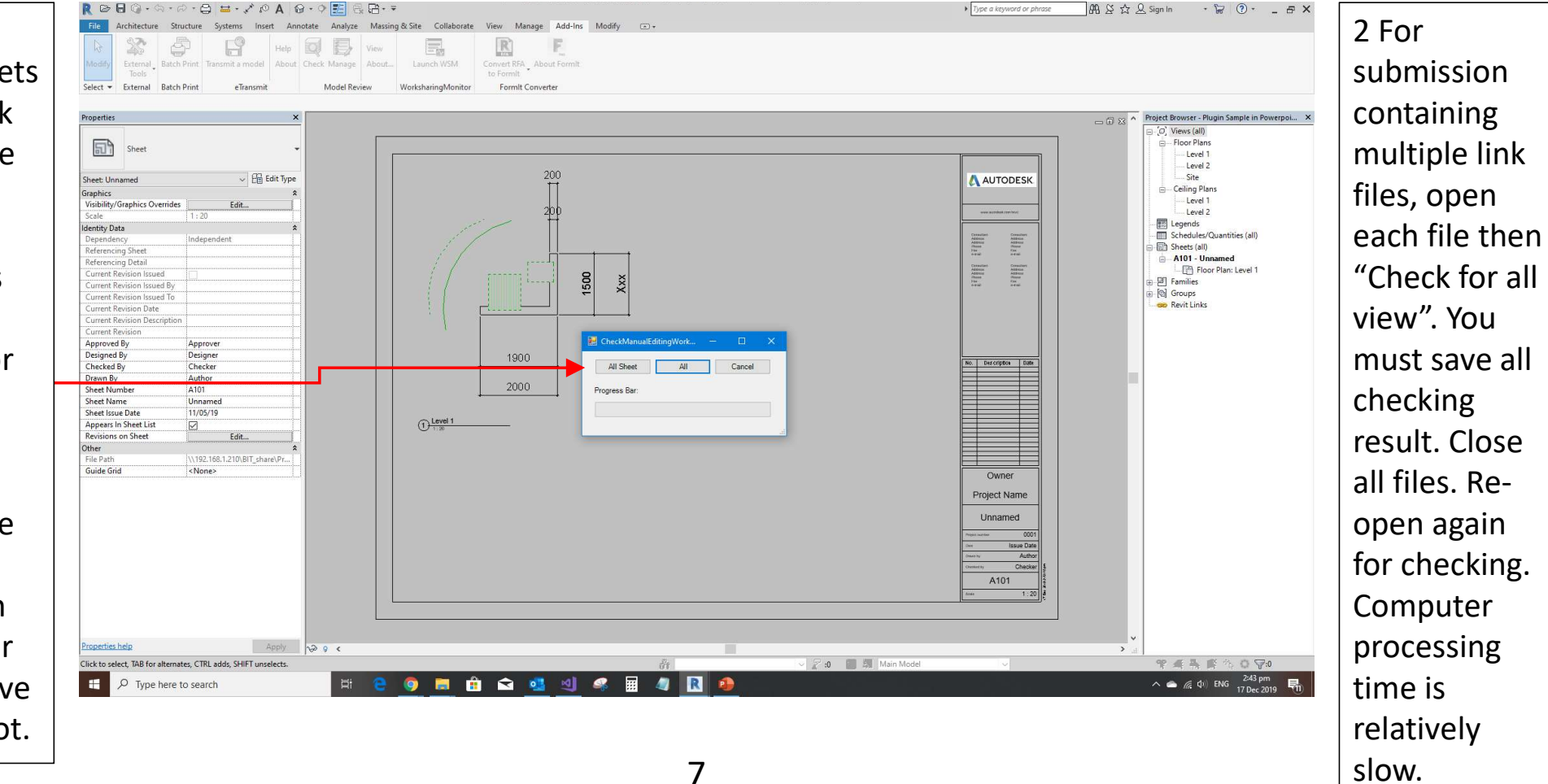

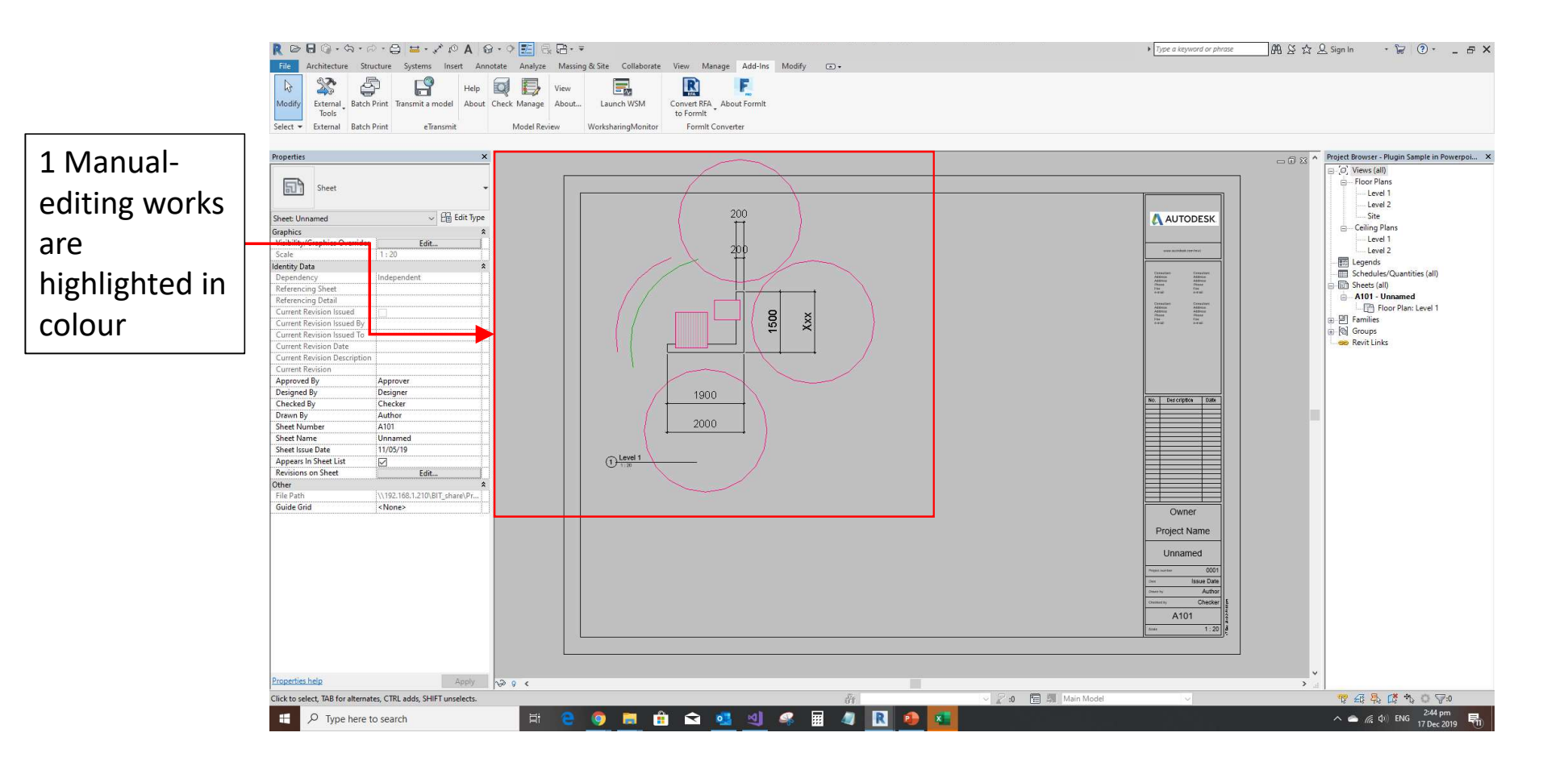

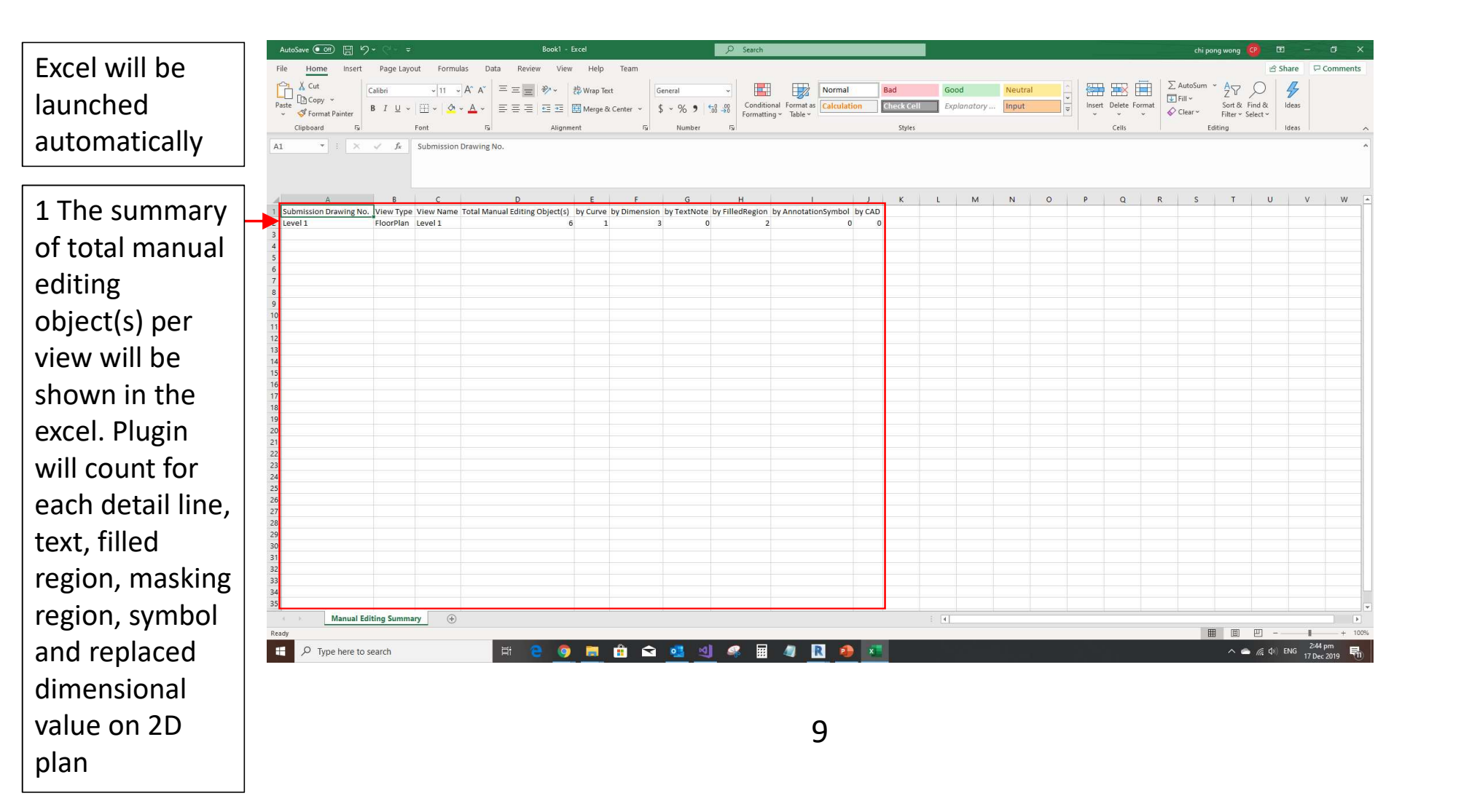

#### Checking of Manual-editing Works Version

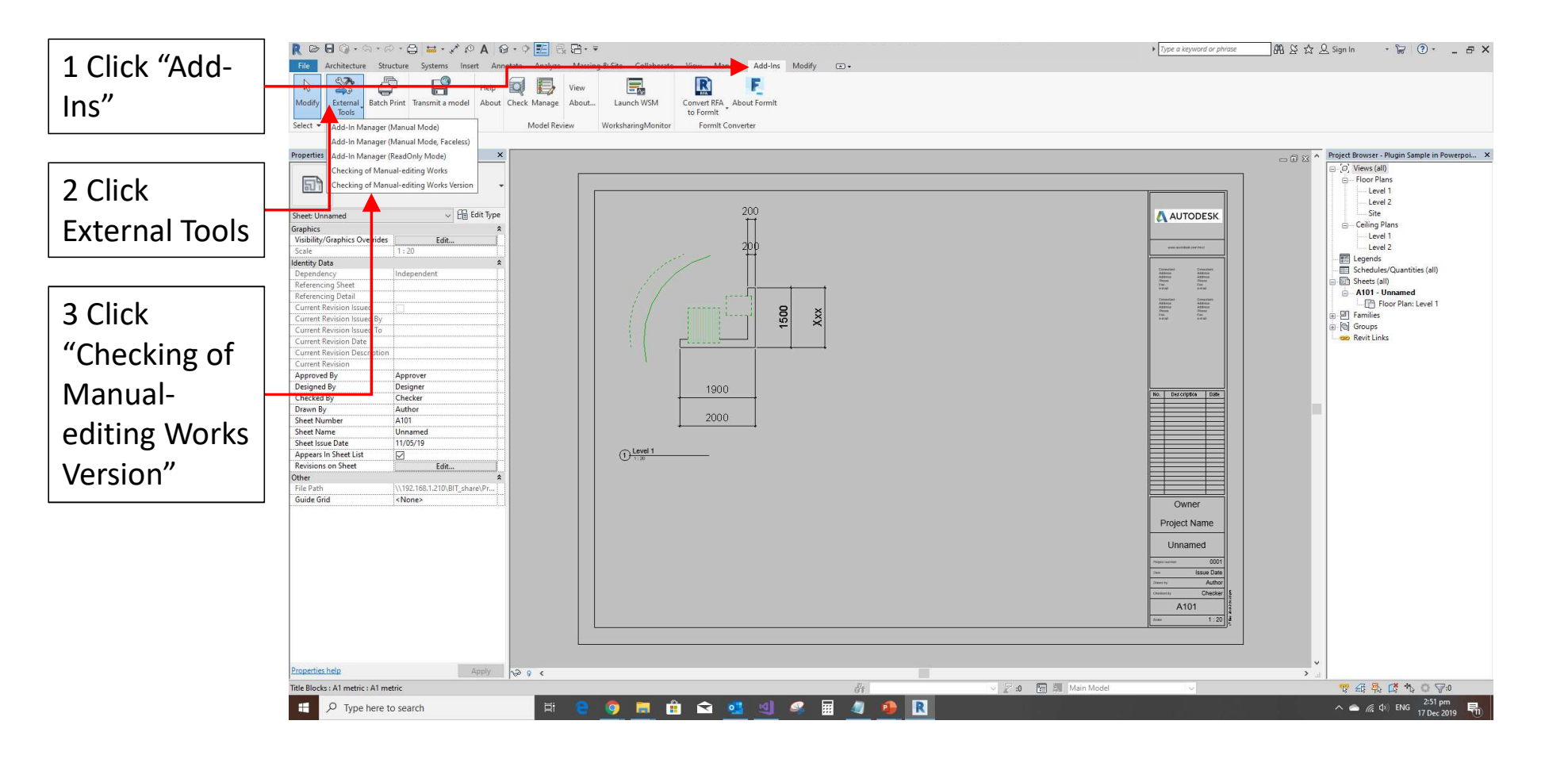

#### Checking of Manual-editing Works Version

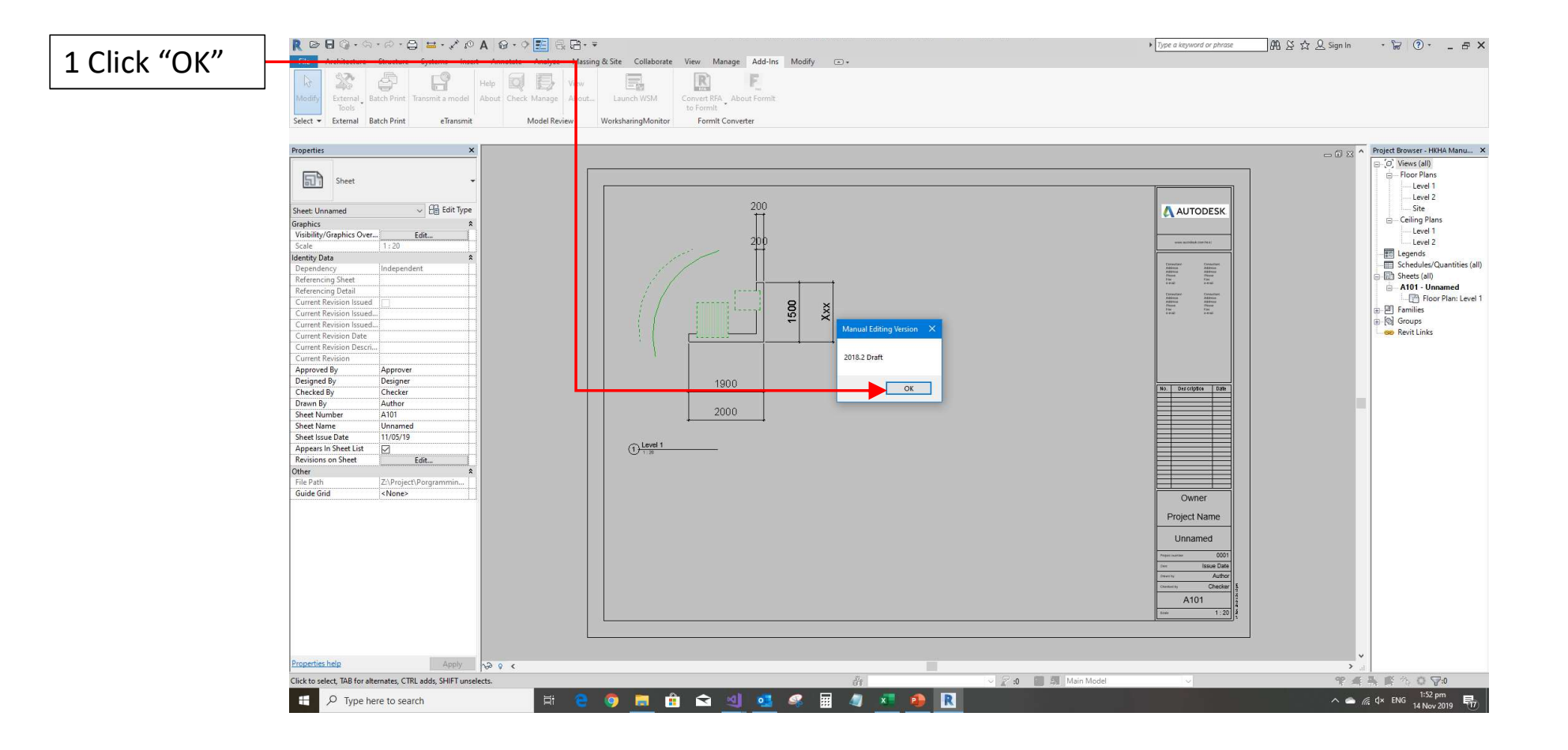

1 It is not necessary to review all "view" listed in excel, as some of them are irrelevant to statutory submission

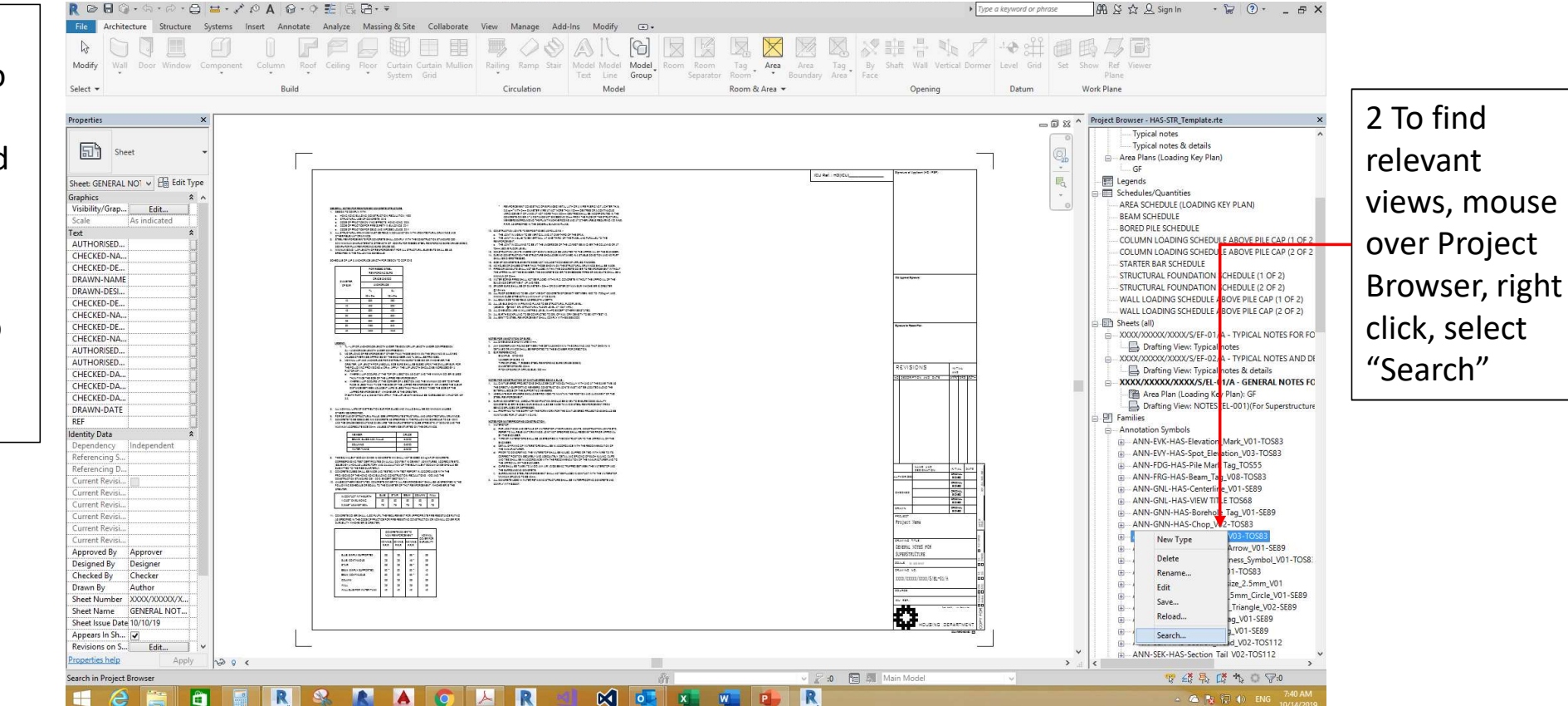

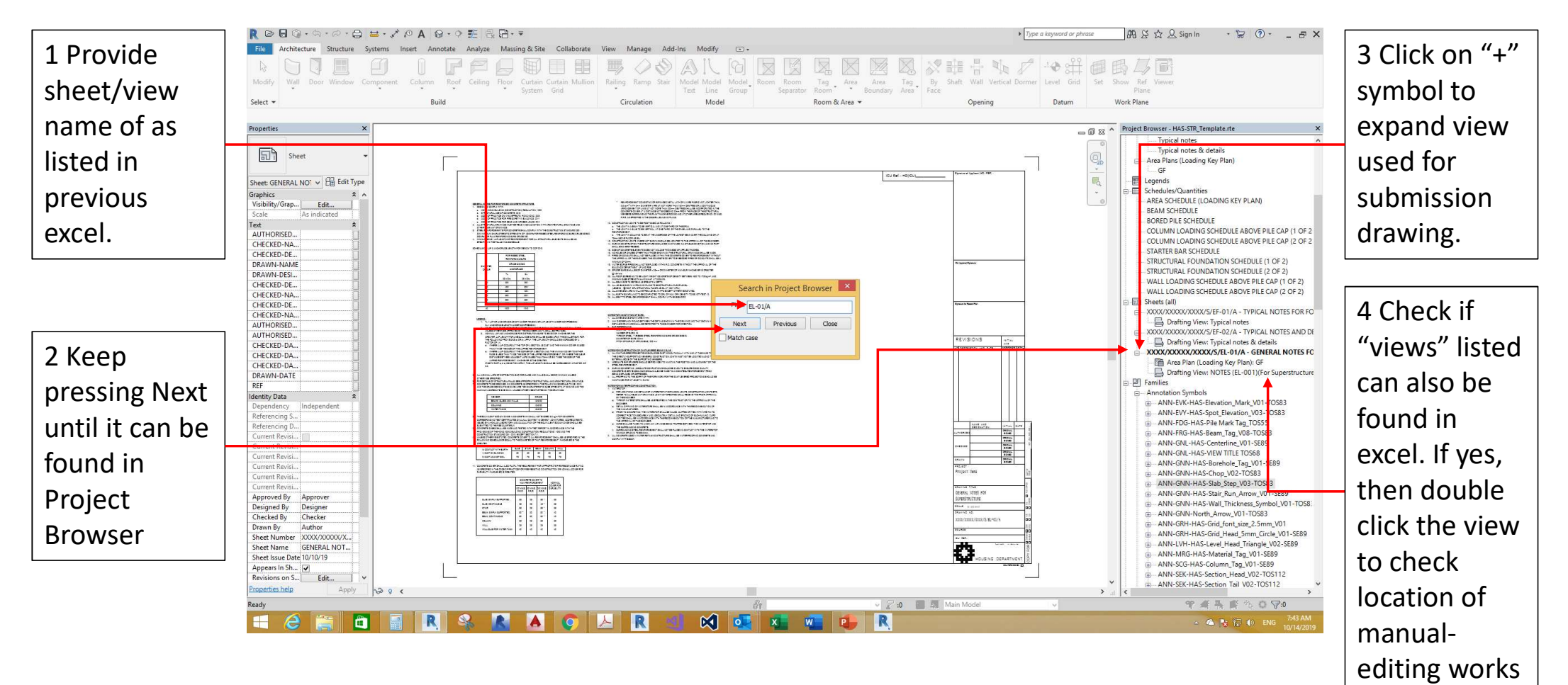

#### **Revert Manual-editing works**

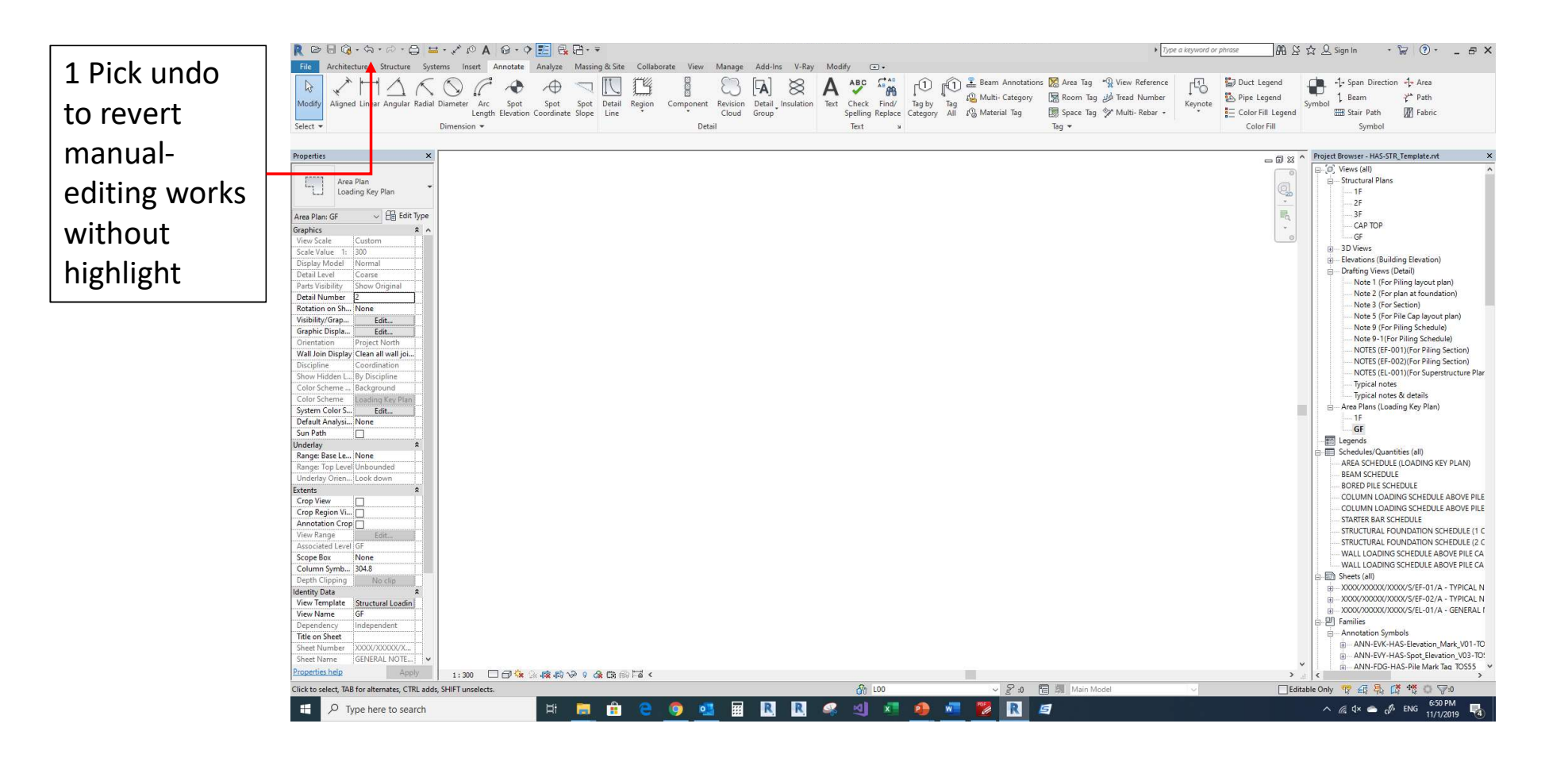

#### Change Background to Black & White

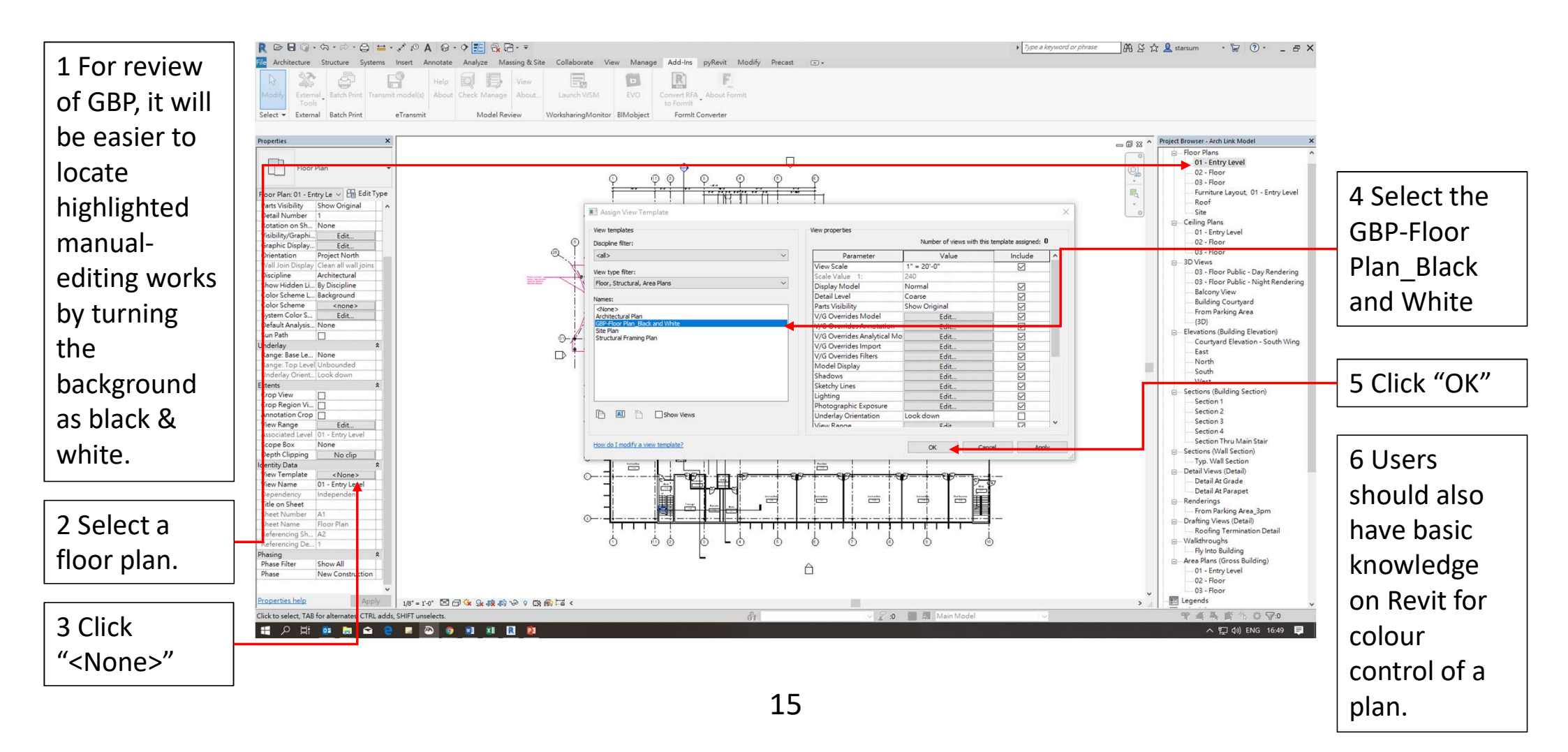

#### Cross check no. of MEW by Revit functions

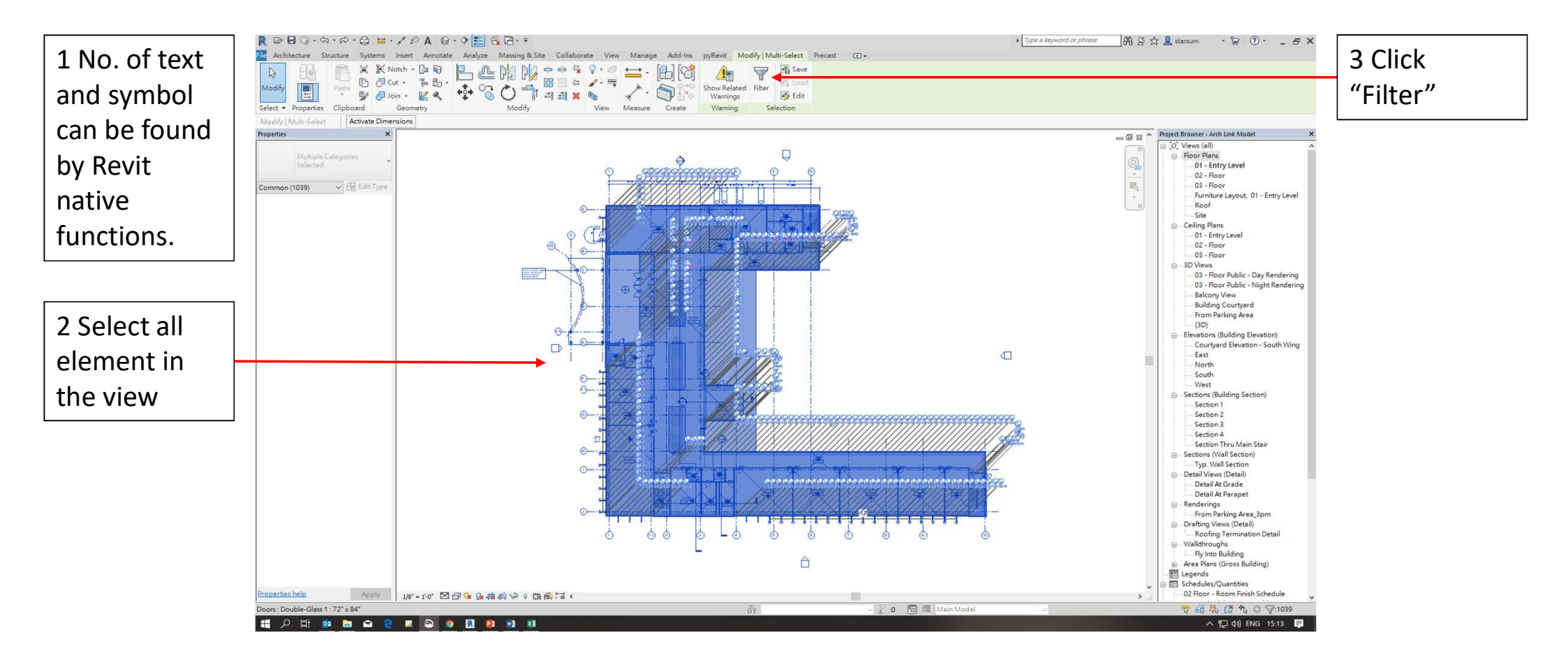

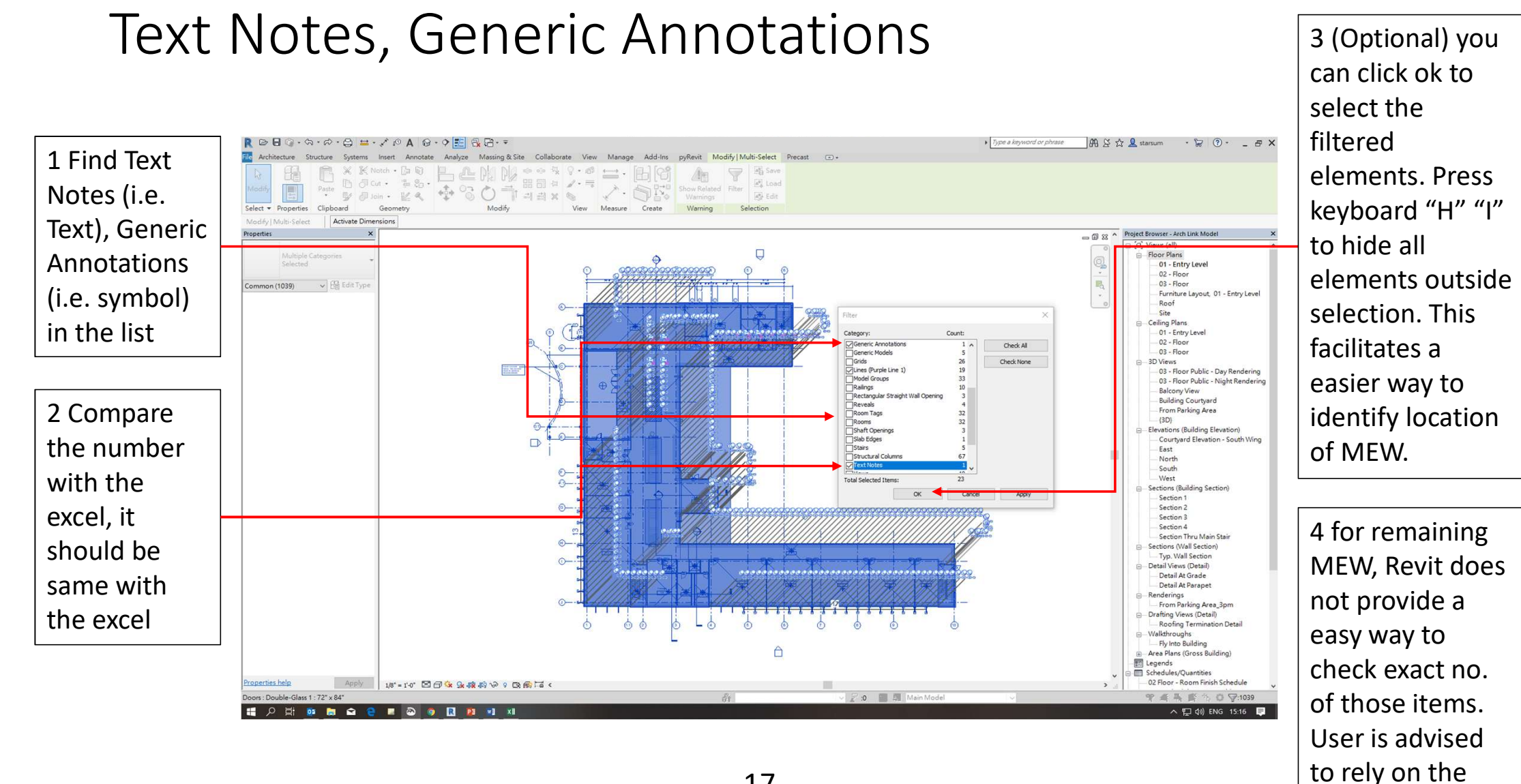

17

plugin functions.

#### Save the Works

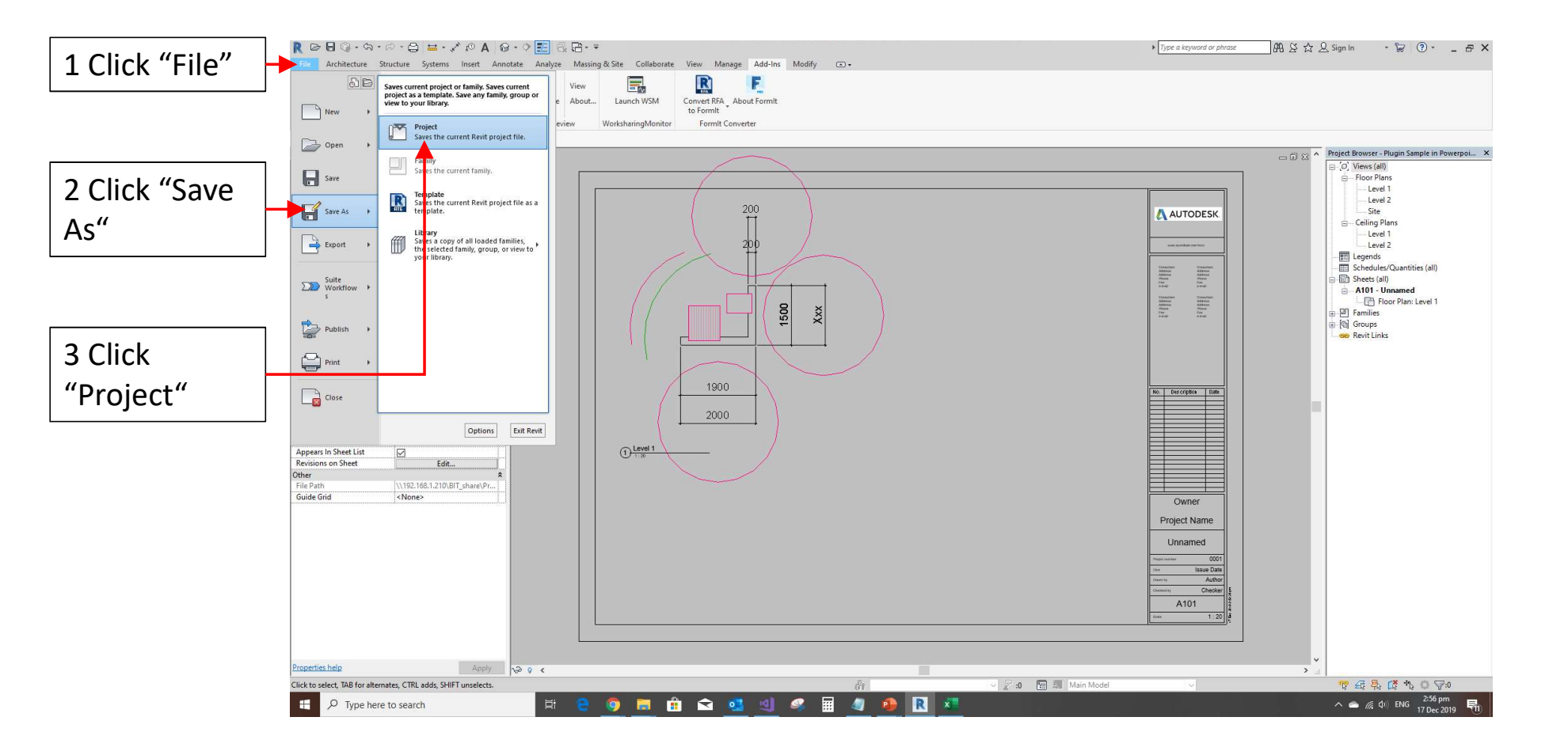

#### Save the Works

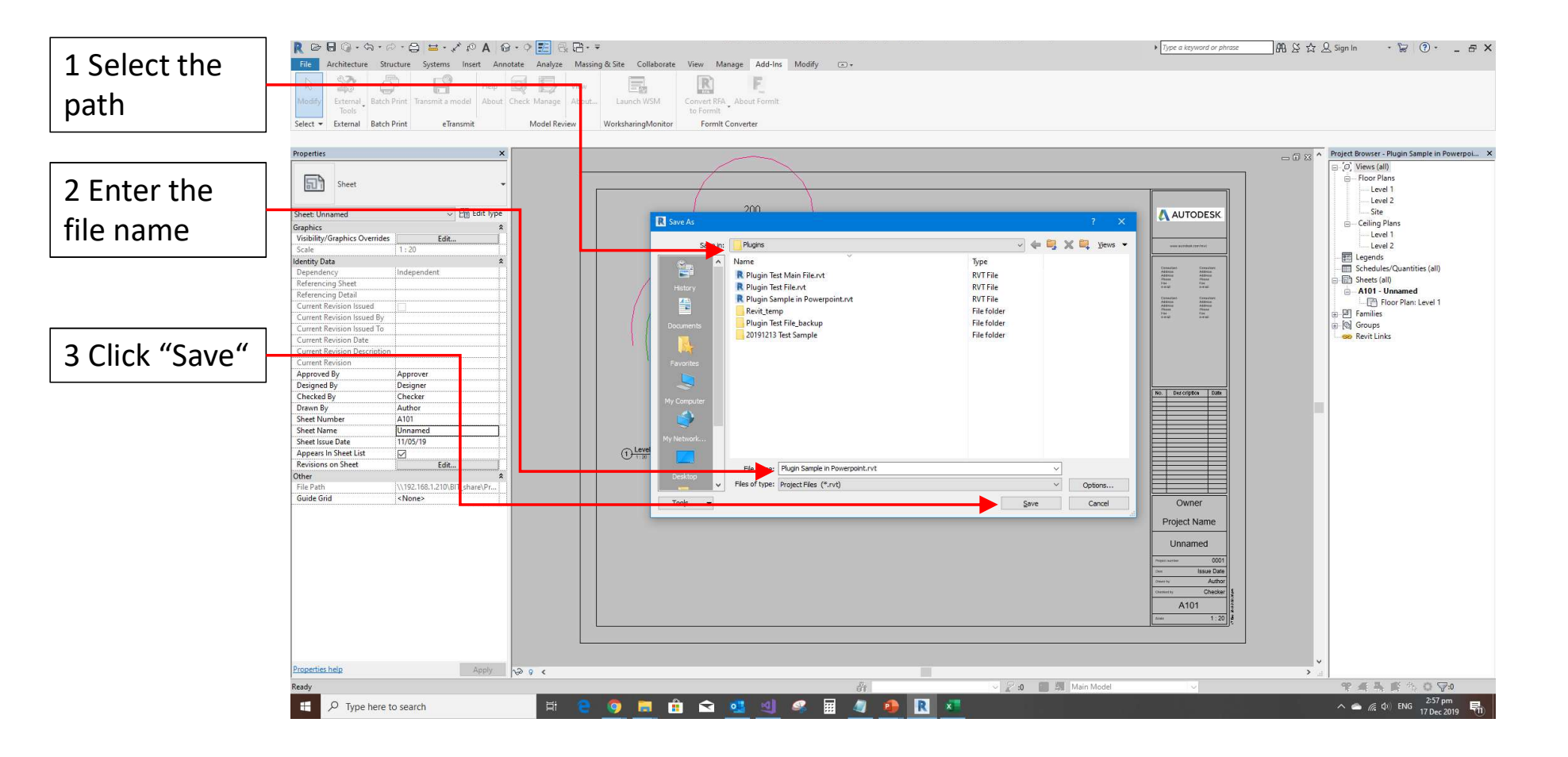

### Methodology to verify the figures in the Schedules against their "true values" from BIM model

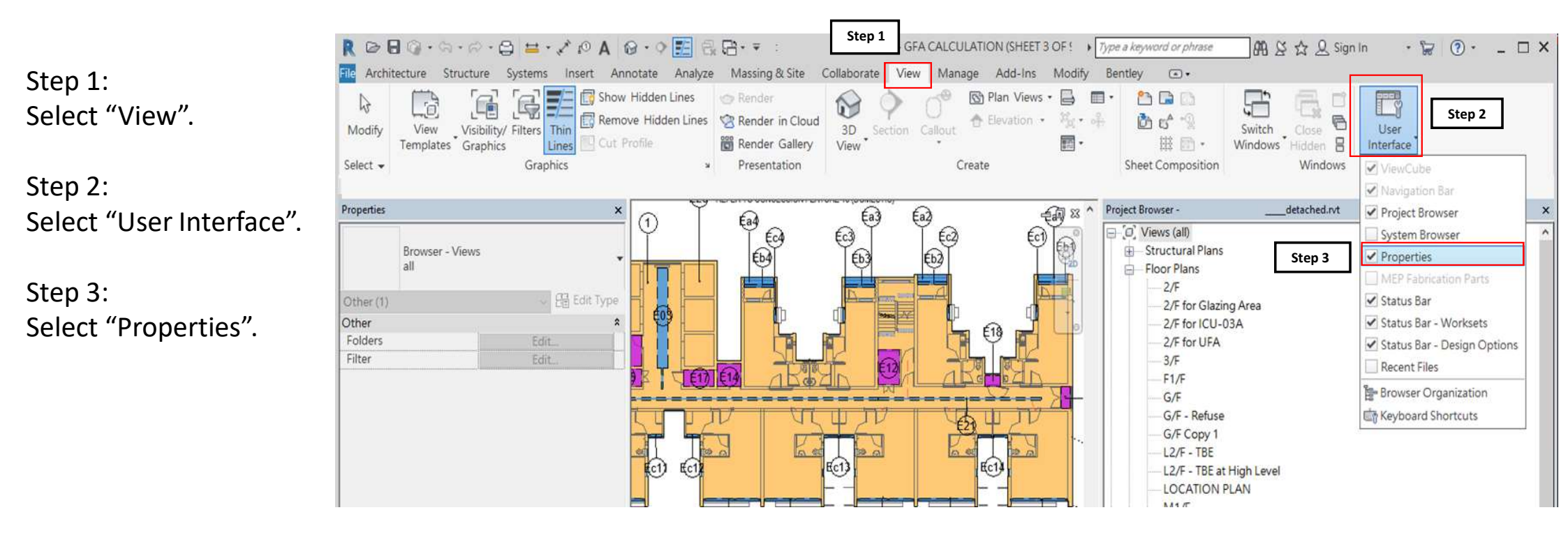

# Methodology to verify the figures in the Schedules against their "true values" from BIM model

Step 4:

Double click the table inside the Sheet to open the Schedule.

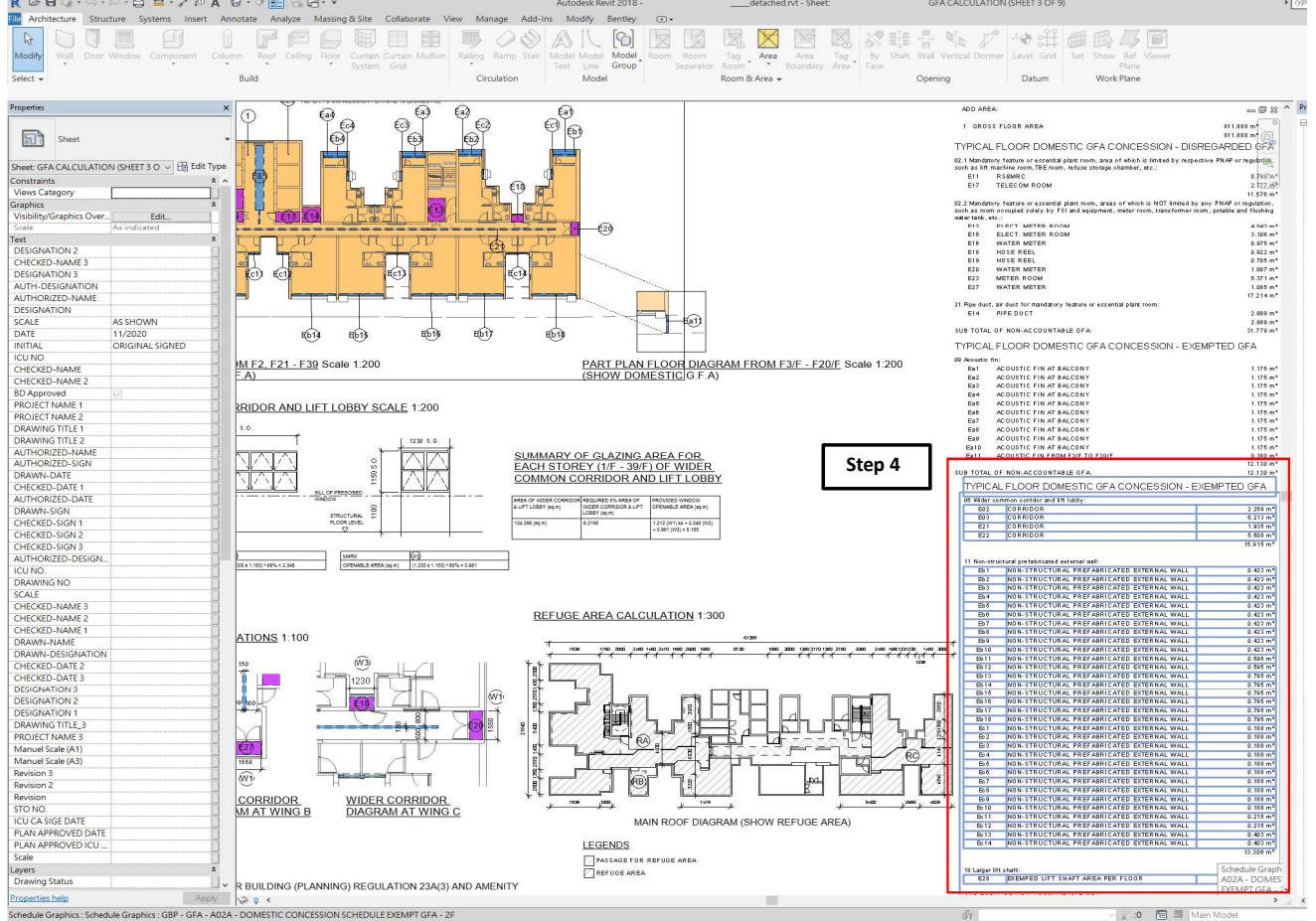

21

### Methodology to verify the figures in the Schedules against their "true values" from BIM model

Step 5: Select "Edit" button next to "Formatting" inside the "Properties" window.

Step 6: Select "Area" under Fields.

Step 7: Untick the "Hidden Field".

Step 8: Press OK button.

| R B B 0 . 9.            | R.B H. X PA (             | 0·0              |                                                                                                    |                    | Auto          | odesk Revit 201 | 8                     | det              | tached.rvt - So | chedule: GBP   | - GFA - A02 | A - DOMES    | TIC CONCE     | SSION SCHE   | DULE EXEMPT |
|-------------------------|---------------------------|------------------|----------------------------------------------------------------------------------------------------|--------------------|---------------|-----------------|-----------------------|------------------|-----------------|----------------|-------------|--------------|---------------|--------------|-------------|
| ile Architecture Stru   | ucture Systems Insert Ani | notate An        | alyze Massing & Site Col                                                                                                    | aborate View       | Manage Add    | -Ins Modify     | Bentley Mo            | odify Schedule/Q | uantities       |                |             |              |               |              |             |
| Cate                    | • 000 c 1                 | E D              | ПГН П. н.С. н.С.                                                                                                    |                    |               | (1999) (ED)     |                       |                  |                 | 0.4 A          |             |              | 1             | er[]:01      | 1000        |
| Para                    | Jx Ix                     | 10°              |                                                                                                    |                    |               |                 |                       |                  | × 🖽 🖌           | 6 Py           |             |              |               | 100 H        | ide         |
| Properties              | Format Calculated Comb    | ine Insert       | Delete Resize Hide Unhide                                                                                                    | Insert Insert      | Delete Resize | Merge Inser     | t Clear Group         | Ungroup Shadii   | ng Borders R    | Reset Font     | Align       | Align        |               | 100          | E           |
| Desperties              | Unit Parame               |                  | All                                                                                                    | Data Row           |               | Unmerge Imag    | e Cell                |                  |                 | A              | Honzontai   | Vertical     | In Model      | Net Disead ( | Unseedered  |
| Properties              | Parameters                | _                | Columns                                                                                                    | ROWS               |               | Hu              | es oc meaders         |                  |                 | Appearance     | e           |              | ciement       | Not Placed/  | Unenciosed  |
| Modify Schedule/Quan    | tities                    |                  |                                                                                                    |                    |               |                 |                       |                  |                 |                |             |              |               |              |             |
| Properties              | ×                         | TYPICA           | FLOOR DOMESTIC                                                                                                    | GFA CONCE          | SSION - EX    | EMPTED G        | FA                    |                  |                 |                |             |              |               |              |             |
|                         |                           |                  | 1                                                                                                    | B                  |               |                 | C                     |                  |                 |                |             |              |               |              |             |
| Schedule                | -                         | 06 Wider com     | mon corridor and lift lobby:                                                                                                    | 0                  |               |                 | <u> </u>              |                  |                 | Dpene          | ed Sch      | nedu         | le in S       | Step 4       | 1.          |
|                         |                           | E02              | CORRIDOR                                                                                                    |                    |               |                 | 2.259 m²              | /                | 1               |                |             |              |               |              |             |
| Schedule: GBP - GFA - A | 02A - DOMES 🗸 🔠 Edit Type | E03              | CORRIDOR                                                                                                    |                    |               |                 | 6.213 m <sup>2</sup>  |                  |                 |                |             |              |               |              |             |
| dentity Data            | *                         | E21<br>F22       | CORRIDOR                                                                                                    |                    |               |                 | 1.935 m <sup>2</sup>  |                  |                 |                |             |              |               |              |             |
| View Template           | <none></none>             |                  | 1001010011                                                                                                    |                    |               |                 | 15.915 m²             |                  |                 |                |             |              |               |              |             |
| View Name               | GBP - GFA - A02A - DO     |                  |                                                                                                    |                    |               |                 |                       |                  |                 |                |             |              |               |              |             |
| Dependency              | Independent               | 11 Non-struct    | ural prefabricated external wall:                                                                                                    |                    |               |                 |                       |                  |                 |                |             |              |               |              |             |
| Other                   | *                         | ED1<br>Eb2       | NON-STRUCTURAL PREFABRIC                                                                                                    | TED EXTERNAL WALL  | -             |                 | 0.423 m <sup>2</sup>  | /                |                 |                |             |              |               |              |             |
| Fields                  | Edit                      | Eb3              | NON-STRUCTURAL PREFABRIC                                                                                                    | ATED EXTERNAL WALL |               |                 | 0.423 m <sup>2</sup>  |                  |                 |                |             |              |               |              |             |
| Sorting/Grouping        | Edit                      | Eb4              | NON-STRUCTURAL PREFABRIC                                                                                                    | ATED EXTERNAL WALL |               |                 | 0.423 m²              |                  |                 |                |             |              |               |              |             |
| Formatting              | Edit.                     | Eb5              | NON-STRUCTURAL PREFABRICA                                                                                                    | ATED EXTERNAL WALL |               |                 | 0.423 mª              |                  |                 |                |             |              |               |              |             |
| Appearance              | Edit                      | Eb6              | NON-STRUCTURAL PREFABRIC                                                                                                    | ATED EXTERNAL WALL | -             |                 | 0.423 m²              |                  |                 |                |             |              |               |              |             |
|                         | - Cortes                  | Eb8              | NON-STRUCTURAL PREFABRIC                                                                                                    | ATED EXTERNAL WALL | -             |                 | 0.423 m <sup>2</sup>  |                  |                 |                |             |              |               |              |             |
|                         |                           | Eb9              | NON-STRUCTURAL PREFABRIC                                                                                                    | ATED EXTERNAL WALL |               |                 | 0.423 m²              |                  |                 |                |             |              |               |              |             |
|                         |                           | Eb10             | NON-STRUCTURAL PREFABRIC                                                                                                    | ATED EXTERNAL WALL | -             |                 | 0.423 m²              |                  |                 |                |             |              |               |              |             |
|                         | Step 5                    | Eb11             | NON-STRUCTURAL PREFABRIC                                                                                                    | ATED EXTERNAL WALL |               |                 | 0.595 m²              | Schedule Prope   | erties          |                |             |              |               |              |             |
|                         |                           | ED12<br>Eb13     | NON-STRUCTURAL PREFABRIC                                                                                                    | ATED EXTERNAL WALL |               |                 | 0.595 m²              |                  |                 |                |             |              |               |              |             |
|                         |                           | Eb14             | NON-STRUCTURAL PREFABRIC                                                                                                    | ATED EXTERNAL WALL |               |                 | 0.795 m²              | Fields Filter    | Sorting/Gr      | ouping For     | matting A   | ppearance    |               |              |             |
|                         |                           | Eb15             | NON-STRUCTURAL PREFABRIC                                                                                                    | ATED EXTERNAL WALL | -             |                 | 0.795 m²              |                  |                 | 1 0            |             |              |               |              |             |
|                         |                           | Eb16             | NON-STRUCTURAL PREFABRIC                                                                                                    | ATED EXTERNAL WALL | -             |                 | 0.795 m²              | Fields:          |                 |                |             |              |               |              |             |
|                         |                           | Eb17             | NON-STRUCTURAL PREFABRIC                                                                                                    | ATED EXTERNAL WALL |               |                 | 0.795 m²              | A_GFA_Con        | ncession_Type   | e              | ^ H         | ading        |               |              |             |
|                         |                           | Ec1              | NON-STRUCTURAL PREFABRIC                                                                                                    | ATED EXTERNAL WALL |               |                 | 0.188 m <sup>2</sup>  | Level            |                 |                |             | uumg.        |               |              |             |
|                         |                           | Ec2              | NON-STRUCTURAL PREFABRIC                                                                                                    | ATED EXTERNAL WALL |               |                 | 0.188 m²              | Name             | Area_ID         |                | A           | rea          |               |              |             |
|                         |                           | Ec3              | NON-STRUCTURAL PREFABRIC                                                                                                    | ATED EXTERNAL WALL |               |                 | 0.188 mª              |                  | ion_ID_C        | Classification |             | <i>P</i> 31  | 1.11          |              |             |
|                         |                           | Ec4              | NON-STRUCTURAL PREFABRIC                                                                                                    | ATED EXTERNAL WALL | -             |                 | 0.188 m²              | Step 6           | ion_Clas        | sification_Gr  | c He        | eading one   | ntation:      |              |             |
|                         |                           | EC5<br>Ec6       | NON-STRUCTURAL PREFABRIC                                                                                                    | ATED EXTERNAL WALL | -             |                 | 0.188 m <sup>2</sup>  |                  | on_Class        | sification     | H           | orizontal    |               |              |             |
|                         |                           | Ec7              | NON-STRUCTURAL PREFABRICA                                                                                                    | ATED EXTERNAL WALL |               |                 | 0.188 m²              | A General        | Display Area    | up_ivame       | A1          | ianmont      |               |              |             |
|                         |                           | Ec8              | NON-STRUCTURAL PREFABRIC                                                                                                    | ATED EXTERNAL WALL | -             |                 | 0.188 m²              | Area             |                 |                | A           | grameric     |               |              |             |
|                         |                           | Ec9              | NON-STRUCTURAL PREFABRIC                                                                                                    | ATED EXTERNAL WALL |               |                 | 0.188 m²              | AreaFactor       |                 |                | 0           | eit          |               |              | -           |
|                         |                           | Ec10<br>Ec14     | NON-STRUCTURAL PREFABRICA                                                                                                    | ATED EXTERNAL WALL | -             |                 | 0.188 m <sup>2</sup>  | Area_Round       | ded             |                |             |              |               | Step 7       | 5-14-5      |
|                         |                           | Ec12             | NON-STRUCTURAL PREFABRIC                                                                                                    | ATED EXTERNAL WALL |               |                 | 0.215 m <sup>2</sup>  | Area_Round       | ded_3_Decim     | al_Places      | Fie         | eld formatt  | ing:          |              | Field Fo    |
|                         |                           | Ec13             | NON-STRUCTURAL PREFABRIC                                                                                                    | ATED EXTERNAL WALL | -             |                 | 0.403 m²              | Area Round       | ded 3 Decim     | al Places An   | e 🔽         | Hidden fie   | ld            |              | Conditional |
|                         |                           | Ec14             | NON-STRUCTURAL PREFABRIC                                                                                                    | ATED EXTERNAL WALL | -             |                 | 0.403 m²              | A_General_       | Multiply_Sym    | nbol           |             |              | 2000 - 1000   | a a 1        | Conditional |
|                         |                           |                  |                                                                                                    |                    |               |                 | 13.306 m <sup>2</sup> | **Area_Disc      | count           |                |             | Show con     | ditional form | nat on sheet | ts          |
|                         |                           | 18 Larger lift : | haft                                                                                                    |                    |               |                 |                       | A_General_       | Discounted_A    | Area           | C           | alculate tot | als           |              |             |
|                         |                           | E28              | EXEMPED LIFT SHAFT AREA PER                                                                                                    | R FLOOR            |               | 1               | 7.431 m²              | A General        | Multiplied Ar   | rea            | 100         |              |               |              |             |
|                         |                           |                  | terreter and the second second s |                    |               |                 |                       | A_General_       | Equal_Symbo     | ol             | ~           |              |               |              |             |
|                         |                           | SUB TOTAL C      | F NON-ACCOUNTABLE GFA:                                                                                                    |                    |               |                 | 36.652 m²             | Lucio            |                 |                |             |              |               |              |             |
|                         |                           |                  |                                                                                                    |                    |               |                 |                       |                  |                 |                |             | St           | tep 8         | 1            |             |
|                         |                           |                  |                                                                                                    |                    |               |                 |                       |                  |                 |                |             |              | •             |              |             |
|                         |                           |                  |                                                                                                    |                    |               |                 |                       |                  |                 |                |             |              |               |              |             |
|                         |                           |                  |                                                                                                    |                    |               |                 |                       |                  |                 |                |             |              | (             | ж            | Cancel      |
|                         |                           |                  |                                                                                                    |                    |               |                 |                       |                  |                 |                |             |              |               |              | Curreer     |
|                         |                           |                  |                                                                                                    |                    |               |                 |                       |                  |                 |                |             |              |               |              |             |

22

## Methodology to verify the figures in the Schedules against their "true values" from BIM model

Step 9:

A column showing the true values of the area from the BIM model will now be displayed. You can verify the figures in the Schedules against their true values from the BIM model by visual inspection.

| Α         | В                                          | с                       | D    |
|-----------|--------------------------------------------|-------------------------|------|
| ider com  | mon corridor and lift lobby:               |                         |      |
| E02       | CORRIDOR                                   | 2.259 m <sup>2</sup>    |      |
| E03       | CORRIDOR                                   | 6.213 m <sup>2</sup> St | en 9 |
| E21       | CORRIDOR                                   | 1.935 m <sup>2</sup>    | - 4- |
| E22       | CORRIDOR                                   | 5.508 m²                |      |
| n-structu | ural prefabricated external wall:          | 15.915 m²               | 1:   |
| Eb1       | NON-STRUCTURAL PREFABRICATED EXTERNAL WALL | 0.423 m <sup>2</sup>    |      |
| Eb2       | NON-STRUCTURAL PREFABRICATED EXTERNAL WALL | 0.423 m <sup>2</sup>    |      |
| Eb3       | NON-STRUCTURAL PREFABRICATED EXTERNAL WALL | 0.423 m <sup>2</sup>    |      |
| Eb4       | NON-STRUCTURAL PREFABRICATED EXTERNAL WALL | 0.423 m²                |      |
| Eb5       | NON-STRUCTURAL PREFABRICATED EXTERNAL WALL | 0.423 m²                | /    |
| Eb6       | NON-STRUCTURAL PREFABRICATED EXTERNAL WALL | 0.423 m²                |      |
| Eb7       | NON-STRUCTURAL PREFABRICATED EXTERNAL WALL | 0.423 m <sup>2</sup>    |      |
| Eb8       | NON-STRUCTURAL PREFABRICATED EXTERNAL WALL | 0.423 m <sup>2</sup>    | 1    |
| Eb9       | NON-STRUCTURAL PREFABRICATED EXTERNAL WALL | 0.423 m <sup>2</sup>    |      |
| Eb10      | NON-STRUCTURAL PREFABRICATED EXTERNAL WALL | 0.423 m <sup>2</sup>    |      |
| Eb11      | NON-STRUCTURAL PREFABRICATED EXTERNAL WALL | 0.595 m <sup>2</sup>    | 1    |
| Eb12      | NON-STRUCTURAL PREFABRICATED EXTERNAL WALL | 0.595 m²                |      |
| Eb13      | NON-STRUCTURAL PREFABRICATED EXTERNAL WALL | 0.795 m <sup>2</sup>    |      |
| Eb14      | NON-STRUCTURAL PREFABRICATED EXTERNAL WALL | 0.795 m <sup>2</sup>    |      |
| Eb15      | NON-STRUCTURAL PREFABRICATED EXTERNAL WALL | 0.795 m <sup>2</sup>    |      |
| Eb16      | NON-STRUCTURAL PREFABRICATED EXTERNAL WALL | 0.795 m <sup>2</sup>    |      |
| Eb17      | NON-STRUCTURAL PREFABRICATED EXTERNAL WALL | 0.795 m <sup>2</sup>    |      |
| Eb18      | NON-STRUCTURAL PREFABRICATED EXTERNAL WALL | 0.795 m <sup>2</sup>    |      |
| Ec1       | NON-STRUCTURAL PREFABRICATED EXTERNAL WALL | 0.188 m <sup>2</sup>    |      |
| Ec2       | NON-STRUCTURAL PREFABRICATED EXTERNAL WALL | 0.188 m <sup>2</sup>    |      |
| Ec3       | NON-STRUCTURAL PREFABRICATED EXTERNAL WALL | 0.188 m <sup>2</sup>    |      |
| Ec4       | NON-STRUCTURAL PREFABRICATED EXTERNAL WALL | 0.188 m <sup>2</sup>    |      |
| Ec5       | NON-STRUCTURAL PREFABRICATED EXTERNAL WALL | 0.188 m <sup>2</sup>    |      |
| Ec6       | NON-STRUCTURAL PREFABRICATED EXTERNAL WALL | 0.188 m <sup>2</sup>    |      |
| Ec7       | NON-STRUCTURAL PREFABRICATED EXTERNAL WALL | 0.188 m <sup>2</sup>    |      |
| Ec8       | NON-STRUCTURAL PREFABRICATED EXTERNAL WALL | 0.188 m²                |      |
| Ec9       | NON-STRUCTURAL PREFABRICATED EXTERNAL WALL | 0.188 m <sup>2</sup>    |      |
| Ec10      | NON-STRUCTURAL PREFABRICATED EXTERNAL WALL | 0.188 m²                |      |
| Ec11      | NON-STRUCTURAL PREFABRICATED EXTERNAL WALL | 0.215 m²                |      |
| Ec12      | NON-STRUCTURAL PREFABRICATED EXTERNAL WALL | 0.215 m²                |      |
| Ec13      | NON-STRUCTURAL PREFABRICATED EXTERNAL WALL | 0.403 m <sup>2</sup>    |      |
| Ec14      | NON-STRUCTURAL PREFABRICATED EXTERNAL WALL | 0.403 m <sup>2</sup>    |      |
|           |                                            | 13.310 m²               | 1    |
| E28       | EXEMPED LIFT SHAFT AREA PER FLOOR          | 7.431 m <sup>2</sup>    |      |
|           |                                            |                         |      |

True values from BIM model.